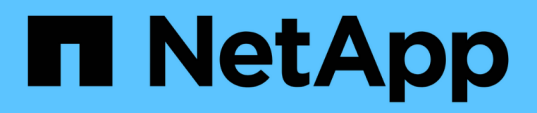

# Mantener la configuración del dispositivo

StorageGRID Appliances

NetApp May 10, 2024

This PDF was generated from https://docs.netapp.com/es-es/storagegridappliances/commonhardware/index.html on May 10, 2024. Always check docs.netapp.com for the latest.

# Tabla de contenidos

| Mantener la configuración | الا dispositivo 1                                   |
|---------------------------|-----------------------------------------------------|
| Procedimientos comune     | para el mantenimiento de nodos: Descripción general |
| Coloque el dispositivo el | modo de mantenimiento                               |
| Cambie la configuración   | e MTU                                               |
| Comprobar la configurad   | n del servidor DNS                                  |
| Actualizar referencias de | direcciones MAC                                     |
| Supervise el cifrado del  | odo en modo de mantenimiento                        |

# Mantener la configuración del dispositivo

## Procedimientos comunes para el mantenimiento de nodos: Descripción general

Siga estas instrucciones para mantener su sistema StorageGRID.

### Acerca de estas instrucciones

En estas instrucciones se describen procedimientos comunes a todos los nodos, como la aplicación de una revisión de software, la recuperación de nodos de grid, la recuperación de un sitio con fallos, la retirada de nodos de grid o de un sitio entero, el mantenimiento de la red, la realización de procedimientos de mantenimiento de middleware y de nivel de host y la realización de procedimientos de nodos de grid.

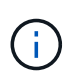

En estas instrucciones, "Linux" se refiere a una implementación de Red Hat® Enterprise Linux®, Ubuntu® o Debian®. Utilice la "Herramienta de matriz de interoperabilidad de NetApp (IMT)" para obtener una lista de las versiones compatibles.

### Antes de empezar

- Debe conocer en gran medida el sistema StorageGRID.
- Ha revisado la topología del sistema StorageGRID y comprende la configuración de grid.
- Usted entiende que usted debe seguir todas las instrucciones exactamente y tener en cuenta todas las advertencias.
- Usted entiende que los procedimientos de mantenimiento no descritos no son compatibles o requieren un acuerdo de servicios.

### Procedimientos de mantenimiento para aparatos

Los procedimientos de mantenimiento específicos para cada tipo de dispositivo StorageGRID se encuentran en las secciones de mantenimiento del dispositivo:

- "Mantenimiento del dispositivo SG6100"
- "Mantenimiento del dispositivo SG6000"
- "Mantenga el dispositivo SG5700"
- "Mantenimiento de los dispositivos SG110 y SG1100"
- "Mantenimiento de los dispositivos SG100 y SG1000"

## Coloque el dispositivo en modo de mantenimiento

Debe colocar el aparato en modo de mantenimiento antes de realizar procedimientos de mantenimiento específicos.

#### Antes de empezar

- · Ha iniciado sesión en Grid Manager mediante un "navegador web compatible".
- Tiene el permiso de mantenimiento o acceso raíz. Para obtener más detalles, consulte las instrucciones

para administrar StorageGRID.

#### Acerca de esta tarea

En raras ocasiones, una vez que se coloca un dispositivo StorageGRID en modo de mantenimiento puede hacer que el dispositivo no esté disponible para el acceso remoto.

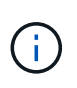

La contraseña de la cuenta de administrador y las claves de host SSH para un dispositivo StorageGRID en modo de mantenimiento siguen siendo las mismas que en el momento en que el dispositivo estaba en servicio.

#### Pasos

- 1. En Grid Manager, seleccione **NODES**.
- 2. En la vista de árbol de la página Nodes, seleccione Appliance Storage Node.
- 3. Seleccione tareas.
- 4. Seleccione modo de mantenimiento. Se muestra un cuadro de diálogo de confirmación.
- 5. Introduzca la contraseña de aprovisionamiento y seleccione Aceptar.

Una barra de progreso y una serie de mensajes, incluidos "solicitud enviada", "detención de StorageGRID" y "reinicio", indican que el dispositivo está llevando a cabo los pasos necesarios para entrar en el modo de mantenimiento.

Cuando el dispositivo se encuentra en modo de mantenimiento, un mensaje de confirmación enumera las URL que puede utilizar para acceder al instalador de dispositivos de StorageGRID.

This node is currently in maintenance mode. Navigate to one of the URLs listed below and perform any necessary maintenance procedures.

- https://172.16.2.24:8443
- https://10.224.2.24:8443

When you are done with any required maintenance procedures, you must exit maintenance mode by selecting Reboot Controller from the StorageGRID Appliance Installer.

6. Para acceder al instalador de dispositivos de StorageGRID, busque cualquiera de las direcciones URL que se muestren.

Si es posible, utilice la dirección URL que contiene la dirección IP del puerto de red de administración del dispositivo.

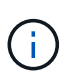

Si tiene una conexión directa con el puerto de gestión del dispositivo, utilice https://169.254.0.1:8443 Para acceder a la página del instalador de dispositivos de StorageGRID.

7. En el instalador de dispositivos StorageGRID, confirme que el dispositivo está en modo de mantenimiento.

A This node is in maintenance mode. Perform any required maintenance procedures. If you want to exit maintenance mode manually to resume normal operation, go to Advanced > Reboot Controller to reboot the controller.

8. Realice las tareas de mantenimiento necesarias.

 Después de completar las tareas de mantenimiento, salga del modo de mantenimiento y reanude el funcionamiento normal del nodo. En el instalador del dispositivo StorageGRID, seleccione Avanzado > Reiniciar controlador y, a continuación, seleccione Reiniciar en StorageGRID.

| NEW. | Home    | Configure Networking - | Configure Hardware - | Monitor Installation | Advanced -       |  |
|------|---------|------------------------|----------------------|----------------------|------------------|--|
|      |         | RAID Mode              |                      |                      |                  |  |
|      | Reboot  | Controller             |                      |                      | Upgrade Firmware |  |
|      | Request | a controller reboot.   |                      |                      | Reboot Controlle |  |

El dispositivo puede tardar hasta 20 minutos en reiniciarse y volver a unirse a la cuadrícula. Para confirmar que el reinicio ha finalizado y que el nodo ha vuelto a unirse a la cuadrícula, vuelva a Grid Manager. La

página **NODES** debe mostrar un estado normal (icono de marca de verificación verde  $\checkmark$  a la izquierda del nombre del nodo) del nodo del dispositivo, lo que indica que no hay ninguna alerta activa y que el nodo está conectado a la cuadrícula.

| DASHBOARD     | Nodes                             | 201 202 11         |                      |                          |                        |
|---------------|-----------------------------------|--------------------|----------------------|--------------------------|------------------------|
| Current       | View the list and status of sites | and grid nodes.    |                      |                          |                        |
| Resolved      | Search                            | Q                  |                      |                          | Total conferences (1.5 |
| Silences      |                                   | ``                 |                      |                          | Total hode count: 14   |
| Rules         | Name 😧 💠                          | Туре 💠             | Object data used 🥝 🌲 | Object metadata used 🥝 💠 | CPU usage 😮 💠 🗍        |
| Email setup   |                                   | (VINESAUC) SUIT    |                      |                          |                        |
| NODES         | StorageGRID Deployment            | Grid               | 0%                   | 0%                       | -                      |
| TENANTS       | ∧ Data Center 1                   | Site               | 0%                   | 0%                       | -                      |
| ILM 🗸         |                                   | Driman: Admin Nodo |                      |                          | 2104                   |
| CONFIGURATION | UCI-ADMI                          | Primary Admin Node |                      | -                        | 21%                    |
| MAINTENANCE   | Ø DC1-ARC1                        | Archive Node       | -                    | -                        | 8%                     |
| SUPPORT       | Ø DC1-G1                          | Gateway Node       | -                    | -                        | 10%                    |
|               | 🕑 DC1-S1                          | Storage Node       | 0%                   | 0%                       | 29%                    |

# Cambie la configuración de MTU

Puede cambiar la configuración de MTU que asigne al configurar las direcciones IP para el nodo del dispositivo.

#### Acerca de esta tarea

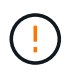

El valor de MTU de la red debe coincidir con el valor configurado en el puerto del switch al que está conectado el nodo. De lo contrario, pueden ocurrir problemas de rendimiento de red o pérdida de paquetes.

(

Para obtener el mejor rendimiento de red, todos los nodos deben configurarse con valores MTU similares en sus interfaces de Grid Network. La alerta **Red de cuadrícula MTU** se activa si hay una diferencia significativa en la configuración de MTU para la Red de cuadrícula en nodos individuales. No es necesario que los valores de MTU sean los mismos para todos los tipos de red.

Para cambiar la configuración de MTU sin reiniciar el nodo del dispositivo, Utilice la herramienta Cambiar IP.

Si la red de cliente o administrador no se configuró en el instalador de dispositivos de StorageGRID durante la instalación inicial, Cambie la configuración de MTU con el modo de mantenimiento.

### Cambie la configuración de MTU mediante la herramienta Cambiar IP

#### Antes de empezar

Usted tiene la Passwords.txt Archivo para utilizar la herramienta Cambiar IP.

#### Pasos

Acceda a la herramienta Cambiar IP y actualice la configuración de MTU como se describe en "Cambie la configuración de red de los nodos".

### Cambie la configuración de MTU con el modo de mantenimiento

Cambie la configuración de MTU mediante el modo de mantenimiento si no puede acceder a estas opciones con la herramienta Cambiar IP.

#### Antes de empezar

El aparato se ha estado "se colocó en modo de mantenimiento".

#### Pasos

- 1. En el instalador del dispositivo StorageGRID, seleccione Configurar redes > Configuración IP.
- 2. Realice los cambios deseados en la configuración de MTU para la red de grid, la red de administración y la red de cliente.
- 3. Cuando esté satisfecho con los ajustes, seleccione Guardar.
- 4. Si este procedimiento se completó correctamente y tiene procedimientos adicionales que realizar mientras el nodo se encuentra en modo de mantenimiento, realice ahora. Cuando haya terminado, o si ha experimentado algún fallo y desea volver a empezar, seleccione **Avanzado > Reiniciar controlador** y, a continuación, seleccione una de estas opciones:
  - Seleccione Reiniciar en StorageGRID
  - Seleccione Reiniciar en el modo de mantenimiento para reiniciar el controlador con el nodo restante en modo de mantenimiento. Seleccione esta opción si ha experimentado algún error durante el procedimiento y desea volver a empezar. Cuando el nodo termine de reiniciarse en el modo de mantenimiento, reinicie desde el paso adecuado del procedimiento en que falló.

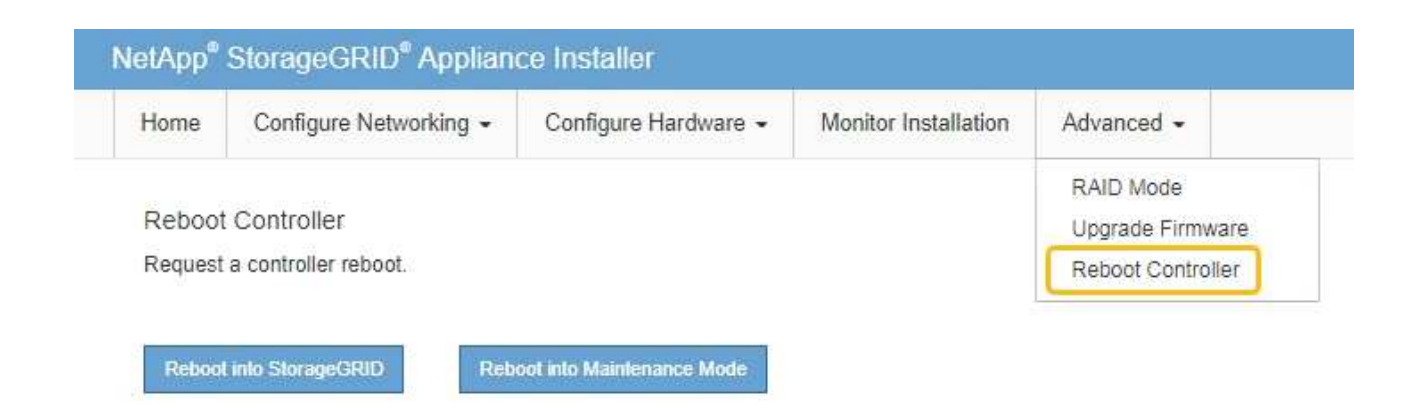

El dispositivo puede tardar hasta 20 minutos en reiniciarse y volver a unirse a la cuadrícula. Para confirmar que el reinicio ha finalizado y que el nodo ha vuelto a unirse a la cuadrícula, vuelva a Grid Manager. La página **NODES** debe mostrar un estado normal (icono de marca de verificación verde

a la izquierda del nombre del nodo) del nodo del dispositivo, lo que indica que no hay ninguna alerta activa y que el nodo está conectado a la cuadrícula.

| DASHBOARD<br>ALERTS Ø ^<br>Current<br>Resolved<br>Silences | Nodes<br>View the list and status of sites<br>Search | and grid nodes.    |                      |                          | Total node count: 14 |
|------------------------------------------------------------|------------------------------------------------------|--------------------|----------------------|--------------------------|----------------------|
| Rules                                                      | Name 😧 ≑                                             | Туре 💠             | Object data used 🥝 💠 | Object metadata used 💡 💠 | CPU usage 💡 💠        |
| NODES                                                      | StorageGRID Deployment                               | Grid               | 0%                   | 0%                       |                      |
| TENANTS                                                    | <ul> <li>Data Center 1</li> </ul>                    | Site               | 0%                   | 0%                       |                      |
| ILM ~<br>CONFIGURATION                                     | OC1-ADM1                                             | Primary Admin Node |                      | -                        | 21%                  |
| MAINTENANCE                                                | OC1-ARC1                                             | Archive Node       | -                    | -                        | 8%                   |
| SUPPORT                                                    | Ø DC1-G1                                             | Gateway Node       | -                    | -                        | 10%                  |
|                                                            | Ø DC1-S1                                             | Storage Node       | 0%                   | 0%                       | 29%                  |

# Comprobar la configuración del servidor DNS

Puede comprobar y cambiar temporalmente los servidores DNS que está utilizando actualmente este nodo del dispositivo.

#### Antes de empezar

El aparato se ha estado "se colocó en modo de mantenimiento".

#### Acerca de esta tarea

Es posible que deba cambiar la configuración del servidor DNS si un dispositivo cifrado no puede conectarse

al servidor de gestión de claves (KMS) o al clúster KMS porque el nombre de host del KMS se especificó como un nombre de dominio en lugar de una dirección IP. Cualquier cambio realizado en la configuración de DNS del dispositivo es temporal y se pierde al salir del modo de mantenimiento. Para que estos cambios sean permanentes, especifique los servidores DNS en Grid Manager (MAINTENANCE > Network > servidores DNS).

- Los cambios temporales en la configuración DNS sólo son necesarios para los dispositivos cifrados por nodo en los que el servidor KMS se define mediante un nombre de dominio completo, en lugar de una dirección IP, para el nombre de host.
- Cuando un dispositivo cifrado por nodo se conecta a un KMS mediante un nombre de dominio, debe conectarse a uno de los servidores DNS definidos para la cuadrícula. A continuación, uno de estos servidores DNS convierte el nombre de dominio en una dirección IP.
- Si el nodo no puede acceder a un servidor DNS para la cuadrícula, o si cambió la configuración de DNS para toda la cuadrícula cuando un nodo de dispositivo cifrado por nodo estaba desconectado, el nodo no puede conectarse al KMS. Los datos cifrados en el dispositivo no se pueden descifrar hasta que se resuelva el problema de DNS.

Para resolver un problema de DNS que impide la conexión de KMS, especifique la dirección IP de uno o más servidores DNS en el instalador de dispositivos de StorageGRID. Estas configuraciones temporales de DNS permiten que el dispositivo se conecte al KMS y descifre los datos en el nodo.

Por ejemplo, si el servidor DNS de la cuadrícula cambia mientras un nodo cifrado estaba fuera de línea, el nodo no podrá acceder al KMS cuando vuelva a estar en línea, porque todavía está utilizando los valores DNS anteriores. La introducción de la nueva dirección IP del servidor DNS en el instalador de dispositivos de StorageGRID permite que una conexión KMS temporal descifre los datos del nodo.

#### Pasos

- 1. En el instalador de dispositivos StorageGRID, seleccione Configurar redes > Configuración de DNS.
- 2. Compruebe que los servidores DNS especificados sean correctos.

| DNS Servers                                                                                                    |                |     |  |  |  |  |
|----------------------------------------------------------------------------------------------------|----------------|-----|--|--|--|--|
| Configuration changes made on this page will not be passed to the StorageGRID software after appliance installation. |                |     |  |  |  |  |
| Servers                                                                                                    |                |     |  |  |  |  |
| Server 1                                                                                                    | 10.224.223.135 | ×   |  |  |  |  |
| Server 2                                                                                                    | 10.224.223.136 | + × |  |  |  |  |
|                                                                                                    | Cancel Save    |     |  |  |  |  |

3. Si es necesario, cambie los servidores DNS.

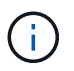

Los cambios realizados en la configuración de DNS son temporales y se pierden al salir del modo de mantenimiento.

4. Cuando esté satisfecho con la configuración temporal de DNS, seleccione Guardar.

El nodo utiliza la configuración del servidor DNS especificada en esta página para volver a conectarse al

KMS, lo que permite descifrar los datos del nodo.

- 5. Tras descifrar los datos del nodo, reinicie el nodo. En el instalador del dispositivo StorageGRID, seleccione **Avanzado > Reiniciar controlador** y, a continuación, seleccione una de estas opciones:
  - Seleccione Reiniciar en StorageGRID para reiniciar el controlador con el nodo que vuelve a unir la cuadrícula. Seleccione esta opción si hizo trabajo en modo de mantenimiento y está listo para devolver el nodo a su funcionamiento normal.
  - Seleccione Reiniciar en el modo de mantenimiento para reiniciar el controlador con el nodo restante en modo de mantenimiento. (Esta opción solo está disponible si la controladora se encuentra en modo de mantenimiento). Seleccione esta opción si hay otras operaciones de mantenimiento que debe realizar en el nodo antes de volver a unir la cuadrícula.

| 1 | Home    | Advanced -           |  |                               |
|---|---------|----------------------|--|-------------------------------|
|   | Reboot  | Controller           |  | RAID Mode<br>Upgrade Firmware |
|   | Request | a controller reboot. |  | Reboot Controller             |

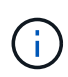

Cuando el nodo se reinicia y se vuelve a unir a la cuadrícula, utiliza los servidores DNS de todo el sistema enumerados en Grid Manager. Después de volver a unirse a la cuadrícula, el dispositivo ya no utilizará los servidores DNS temporales especificados en el instalador de dispositivos StorageGRID mientras el dispositivo estaba en modo de mantenimiento.

El dispositivo puede tardar hasta 20 minutos en reiniciarse y volver a unirse a la cuadrícula. Para confirmar que el reinicio ha finalizado y que el nodo ha vuelto a unirse a la cuadrícula, vuelva a Grid Manager. La página **NODES** debe mostrar un estado normal (icono de marca de verificación verde

a la izquierda del nombre del nodo) del nodo del dispositivo, lo que indica que no hay ninguna alerta activa y que el nodo está conectado a la cuadrícula.

| e count: 14 |
|-------------|
| ) ÷ Î       |
| _           |
|             |
|             |
|             |
|             |
|             |
|             |
|             |
| ď           |

# Actualizar referencias de direcciones MAC

En algunos casos, es posible que necesite actualizar las referencias de direcciones MAC después de reemplazar un dispositivo.

#### Acerca de esta tarea

Si alguna de las interfaces de red de un dispositivo que va a sustituir está configurada para DHCP, es posible que deba actualizar las asignaciones de permisos DHCP permanentes en los servidores DHCP para hacer referencia a las direcciones MAC del dispositivo de reemplazo. La actualización garantiza que el dispositivo de reemplazo tenga asignadas las direcciones IP esperadas.

#### Pasos

- 1. Localice la etiqueta en la parte frontal del aparato. La etiqueta enumera la dirección MAC del puerto de gestión BMC del dispositivo.
- 2. Para determinar la dirección MAC del puerto de red de administración, debe agregar 2 al número hexadecimal de la etiqueta.

Por ejemplo, si la dirección MAC de la etiqueta termina en **09**, la dirección MAC del puerto de administración finalizará en **0B**. Si la dirección MAC de la etiqueta termina en **(y)FF**, la dirección MAC del puerto de administración finalizará en **(y+1)01**.

Puede realizar este cálculo fácilmente abriendo Calculadora en Windows, establecerlo en modo Programador, seleccionando hex, escribiendo la dirección MAC y, a continuación, escribiendo **+ 2 =**.

 Solicite al administrador de red que asocie el DNS/red y la dirección IP del dispositivo que ha quitado con la dirección MAC del dispositivo de reemplazo.

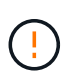

Debe asegurarse de que todas las direcciones IP del dispositivo original se han actualizado antes de aplicar alimentación al dispositivo de sustitución. De lo contrario, el dispositivo obtendrá nuevas direcciones IP de DHCP cuando se arranca y es posible que no pueda volver a conectarse a StorageGRID. Este paso se aplica a todas las redes StorageGRID conectadas al dispositivo.

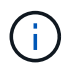

Si el dispositivo original utilizaba una dirección IP estática, el dispositivo nuevo adoptará automáticamente las direcciones IP del dispositivo que ha quitado.

## Supervise el cifrado del nodo en modo de mantenimiento

Si habilitó el cifrado de nodos para el dispositivo durante la instalación, puede supervisar el estado de cifrado del nodo de cada nodo de dispositivo, incluidos el estado del cifrado del nodo y detalles del servidor de gestión de claves (KMS).

Consulte "Configuración de servidores de gestión de claves" Para obtener información sobre la implementación de KMS para dispositivos StorageGRID.

#### Antes de empezar

- Ha habilitado el cifrado de nodos para el dispositivo durante la instalación. No se puede habilitar el cifrado de nodo después de instalar el dispositivo.
- Ya tienes "puso el aparato en modo de mantenimiento".

#### Pasos

1. En el instalador del dispositivo StorageGRID, seleccione **Configurar hardware > cifrado de nodos**.

#### Node Encryption

Node encryption allows you to use an external key management server (KMS) to encrypt all StorageGRID data on this appliance. If node encryption is enabled for the appliance and a KMS is configured for the site, you cannot access any data on the appliance unless the appliance can communicate with the KMS.

| Encryption Status                    |                                                                                                    |
|--------------------------------------|----------------------------------------------------------------------------------------------------|
| A You can only enable node encryptic | on for an appliance during installation. You cannot enable or disable the node encryption setting after the appliance is installed. |
| Enable node encryption               | Save                                                                                                    |
| Key Management Server Details        |                                                                                                    |

View the status and configuration details for the KMS that manages the encryption key for this appliance. You must use the Grid Manager to make configuration changes.

| KMS display name   | thales                                                           |   |
|--------------------|------------------------------------------------------------------|---|
| 4.0.2              |                                                                  |   |
| External key UID   | 41b0306abcce451facfce01b1b4870ae1c1ec6bd5e3849d790223766baf35c57 |   |
| Hostnames          | 10.96.99.164<br>10.96.99.165                                     |   |
| Port               | 5696                                                             |   |
| Server certificate |                                                                  | > |
| Client certificate |                                                                  | > |

#### Clear KMS Key

A Do not clear the KMS key if you need to access or preserve any data on this appliance.

If you want to reinstall this appliance node (for example, in another grid), you must clear the KMS key. When the KMS key is cleared, all data on this appliance is deleted

Clear KMS Key and Delete Data

La página cifrado de nodos incluye tres secciones:

- El estado de cifrado muestra si el cifrado de nodos está habilitado o deshabilitado para el dispositivo.
- Detalles del servidor de gestión de claves muestra información sobre el KMS que se utiliza para cifrar el dispositivo. Puede expandir las secciones de certificados de servidor y cliente para ver los detalles y el estado del certificado.
  - Para solucionar problemas con los propios certificados, como renovar certificados caducados, consulte "Instrucciones para configurar KMS".
  - Si hay problemas inesperados al conectarse a los hosts KMS, compruebe que "Los servidores DNS son correctos" y eso "la red del dispositivo está configurada correctamente".
  - Si no puede resolver problemas de certificado, póngase en contacto con el soporte técnico.
- Clear KMS Key deshabilita el cifrado de nodos para el dispositivo, elimina la asociación entre el dispositivo y el servidor de gestión de claves configurado para el sitio StorageGRID y elimina todos los datos del dispositivo. Debe Borre la clave KMS Antes de poder instalar el dispositivo en otro sistema StorageGRID.

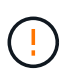

Al borrar la configuración de KMS se eliminan los datos del dispositivo, lo que hace que no se pueda acceder a ellos de forma permanente. Estos datos no se pueden recuperar.

- Cuando haya terminado de comprobar el estado de cifrado de nodo, reinicie el nodo. En el instalador del dispositivo StorageGRID, seleccione Avanzado > Reiniciar controlador y, a continuación, seleccione una de estas opciones:
  - Seleccione Reiniciar en StorageGRID para reiniciar el controlador con el nodo que vuelve a unir la cuadrícula. Seleccione esta opción si hizo trabajo en modo de mantenimiento y está listo para devolver el nodo a su funcionamiento normal.
  - Seleccione Reiniciar en el modo de mantenimiento para reiniciar el controlador con el nodo restante en modo de mantenimiento. (Esta opción solo está disponible si la controladora se encuentra en modo de mantenimiento). Seleccione esta opción si hay otras operaciones de mantenimiento que debe realizar en el nodo antes de volver a unir la cuadrícula.

| lome    | Configure Networking - | Configure Hardware - | Monitor Installation | Advanced -                    |
|---------|------------------------|----------------------|----------------------|-------------------------------|
| Reboot  | Controller             |                      |                      | RAID Mode<br>Upgrade Firmware |
| Request | a controller reboot.   |                      |                      | Reboot Controller             |

El dispositivo puede tardar hasta 20 minutos en reiniciarse y volver a unirse a la cuadrícula. Para confirmar que el reinicio ha finalizado y que el nodo ha vuelto a unirse a la cuadrícula, vuelva a Grid Manager. La página **NODES** debe mostrar un estado normal (icono de marca de verificación verde

a la izquierda del nombre del nodo) del nodo del dispositivo, lo que indica que no hay ninguna alerta activa y que el nodo está conectado a la cuadrícula.

| DASHBOARD     | Nicolaa                           |                    |                      |                          |                      |
|---------------|-----------------------------------|--------------------|----------------------|--------------------------|----------------------|
| ALERTS 🥝 🧄 🧄  | Nodes                             |                    |                      |                          |                      |
| Current       | View the list and status of sites | and grid nodes.    |                      |                          |                      |
| Resolved      | Search                            | 0                  |                      |                          |                      |
| Silences      | - Section 4                       | ~                  |                      |                          | Total node count: 14 |
| Rules         | Name 😧 💠                          | Туре 💠             | Object data used 🥹 💠 | Object metadata used 💡 💠 | CPU usage 😮 💠 🗍      |
| Email setup   |                                   |                    |                      |                          |                      |
| NODES         | StorageGRID Deployment            | Grid               | 0%                   | 0%                       | -                    |
| TENANTS       | ↑ Data Center 1                   | Site               | 0%                   | 0%                       | -                    |
| ILM ~         | DC1-ADM1                          | Primary Admin Node |                      | -                        | 21%                  |
| CONFIGURATION |                                   |                    |                      |                          |                      |
| MAINTENANCE   | OC1-ARC1                          | Archive Node       | -                    | —                        | 8%                   |
| SUPPORT       | Ø DC1-G1                          | Gateway Node       | -                    | -                        | 10%                  |
|               | Ø DC1-S1                          | Storage Node       | 0%                   | 0%                       | 29%                  |

### Borrar configuración de servidor de gestión de claves

Al borrar la configuración del servidor de gestión de claves (KMS), se deshabilita el cifrado de nodos en el dispositivo. Tras borrar la configuración de KMS, los datos del dispositivo se eliminan de forma permanente y ya no se puede acceder a ellos. Estos datos no se pueden recuperar.

#### Antes de empezar

Si necesita conservar datos en el dispositivo, debe realizar un procedimiento de retirada del nodo o clonar el nodo antes de borrar la configuración de KMS.

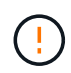

Cuando se borra KMS, los datos del dispositivo se eliminan de forma permanente y ya no se puede acceder a ellos. Estos datos no se pueden recuperar.

"Retire el nodo" Para mover los datos que contiene a otros nodos en StorageGRID.

#### Acerca de esta tarea

Al borrar la configuración de KMS del dispositivo, se deshabilita el cifrado de nodos y se elimina la asociación entre el nodo del dispositivo y la configuración de KMS del sitio StorageGRID. Los datos del dispositivo se eliminan y el dispositivo se deja en estado previo a la instalación. Este proceso no se puede revertir.

Debe borrar la configuración de KMS:

 Antes de poder instalar el dispositivo en otro sistema StorageGRID, que no utiliza un KMS o que utiliza un KMS diferente.

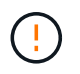

No borre la configuración de KMS si planea reinstalar un nodo de dispositivo en un sistema StorageGRID que utilice la misma clave de KMS.

- Antes de poder recuperar y volver a instalar un nodo en el que se perdió la configuración de KMS y la clave KMS no se puede recuperar.
- Antes de devolver cualquier aparato que se haya utilizado anteriormente en su centro.

• Después de retirar un dispositivo con el cifrado de nodos habilitado.

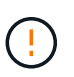

Retire el dispositivo antes de borrar KMS para mover sus datos a otros nodos del sistema StorageGRID. La eliminación de KMS antes de retirar el dispositivo provocará la pérdida de datos y podría hacer que el dispositivo deje de funcionar.

#### Pasos

1. Abra un explorador e introduzca una de las direcciones IP para la controladora de computación del dispositivo.

#### https://Controller\_IP:8443

*Controller\_IP* Es la dirección IP de la controladora de computación (no la controladora de almacenamiento) en cualquiera de las tres redes StorageGRID.

Aparece la página de inicio del instalador de dispositivos de StorageGRID.

2. Seleccione Configurar hardware > cifrado de nodos.

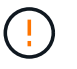

Si se borra la configuración de KMS, los datos del dispositivo se eliminarán permanentemente. Estos datos no se pueden recuperar.

- 3. En la parte inferior de la ventana, seleccione Borrar clave KMS y Eliminar datos.
- 4. Si está seguro de que desea borrar la configuración de KMS, escriba **clear** En el cuadro de diálogo de advertencia y seleccione **Borrar clave KMS y Eliminar datos**.

La clave de cifrado KMS y todos los datos se eliminan del nodo y el dispositivo se reinicia. Esto puede tardar hasta 20 minutos.

5. Abra un explorador e introduzca una de las direcciones IP para la controladora de computación del dispositivo.

#### https://Controller IP:8443

*Controller\_IP* Es la dirección IP de la controladora de computación (no la controladora de almacenamiento) en cualquiera de las tres redes StorageGRID.

Aparece la página de inicio del instalador de dispositivos de StorageGRID.

- 6. Seleccione Configurar hardware > cifrado de nodos.
- Compruebe que el cifrado de nodos está desactivado y que la información de claves y certificados de Detalles del servidor de administración de claves y el control Borrar clave KMS y Eliminar datos se eliminan de la ventana.

El cifrado de nodos no se puede volver a habilitar en el dispositivo hasta que se vuelva a instalar en un grid.

#### Después de terminar

Una vez que el dispositivo se haya reiniciado y haya verificado que se ha borrado KMS y que el dispositivo está en estado previo a la instalación, puede quitar físicamente el dispositivo del sistema de StorageGRID. Consulte "instrucciones para preparar el aparato para su reinstalación".

#### Información de copyright

Copyright © 2024 NetApp, Inc. Todos los derechos reservados. Imprimido en EE. UU. No se puede reproducir este documento protegido por copyright ni parte del mismo de ninguna forma ni por ningún medio (gráfico, electrónico o mecánico, incluidas fotocopias, grabaciones o almacenamiento en un sistema de recuperación electrónico) sin la autorización previa y por escrito del propietario del copyright.

El software derivado del material de NetApp con copyright está sujeto a la siguiente licencia y exención de responsabilidad:

ESTE SOFTWARE LO PROPORCIONA NETAPP «TAL CUAL» Y SIN NINGUNA GARANTÍA EXPRESA O IMPLÍCITA, INCLUYENDO, SIN LIMITAR, LAS GARANTÍAS IMPLÍCITAS DE COMERCIALIZACIÓN O IDONEIDAD PARA UN FIN CONCRETO, CUYA RESPONSABILIDAD QUEDA EXIMIDA POR EL PRESENTE DOCUMENTO. EN NINGÚN CASO NETAPP SERÁ RESPONSABLE DE NINGÚN DAÑO DIRECTO, INDIRECTO, ESPECIAL, EJEMPLAR O RESULTANTE (INCLUYENDO, ENTRE OTROS, LA OBTENCIÓN DE BIENES O SERVICIOS SUSTITUTIVOS, PÉRDIDA DE USO, DE DATOS O DE BENEFICIOS, O INTERRUPCIÓN DE LA ACTIVIDAD EMPRESARIAL) CUALQUIERA SEA EL MODO EN EL QUE SE PRODUJERON Y LA TEORÍA DE RESPONSABILIDAD QUE SE APLIQUE, YA SEA EN CONTRATO, RESPONSABILIDAD OBJETIVA O AGRAVIO (INCLUIDA LA NEGLIGENCIA U OTRO TIPO), QUE SURJAN DE ALGÚN MODO DEL USO DE ESTE SOFTWARE, INCLUSO SI HUBIEREN SIDO ADVERTIDOS DE LA POSIBILIDAD DE TALES DAÑOS.

NetApp se reserva el derecho de modificar cualquiera de los productos aquí descritos en cualquier momento y sin aviso previo. NetApp no asume ningún tipo de responsabilidad que surja del uso de los productos aquí descritos, excepto aquello expresamente acordado por escrito por parte de NetApp. El uso o adquisición de este producto no lleva implícita ninguna licencia con derechos de patente, de marcas comerciales o cualquier otro derecho de propiedad intelectual de NetApp.

Es posible que el producto que se describe en este manual esté protegido por una o más patentes de EE. UU., patentes extranjeras o solicitudes pendientes.

LEYENDA DE DERECHOS LIMITADOS: el uso, la copia o la divulgación por parte del gobierno están sujetos a las restricciones establecidas en el subpárrafo (b)(3) de los derechos de datos técnicos y productos no comerciales de DFARS 252.227-7013 (FEB de 2014) y FAR 52.227-19 (DIC de 2007).

Los datos aquí contenidos pertenecen a un producto comercial o servicio comercial (como se define en FAR 2.101) y son propiedad de NetApp, Inc. Todos los datos técnicos y el software informático de NetApp que se proporcionan en este Acuerdo tienen una naturaleza comercial y se han desarrollado exclusivamente con fondos privados. El Gobierno de EE. UU. tiene una licencia limitada, irrevocable, no exclusiva, no transferible, no sublicenciable y de alcance mundial para utilizar los Datos en relación con el contrato del Gobierno de los Estados Unidos bajo el cual se proporcionaron los Datos. Excepto que aquí se disponga lo contrario, los Datos no se pueden utilizar, desvelar, reproducir, modificar, interpretar o mostrar sin la previa aprobación por escrito de NetApp, Inc. Los derechos de licencia del Gobierno de los Estados Unidos de América y su Departamento de Defensa se limitan a los derechos identificados en la cláusula 252.227-7015(b) de la sección DFARS (FEB de 2014).

#### Información de la marca comercial

NETAPP, el logotipo de NETAPP y las marcas que constan en http://www.netapp.com/TM son marcas comerciales de NetApp, Inc. El resto de nombres de empresa y de producto pueden ser marcas comerciales de sus respectivos propietarios.